## Shop for Renewable Electricity – 1, 2, 3, Done!

- 1. Go to: http://www.papowerswitch.com/.
- 2. Enter *Zip Code*.
- Click on *Regular Residential* or
  Residential Heating.
- Click "See Full Results" Button on the right
- On left side tool bar, click Sort by Price Low to High.
- Scroll down and click *Renewable Energy (or Renewable PA* or *PA Wind* for 100% Pennsylvania power - if preferred).
- Choose *Fixed Price* to and *No Monthly Fee* avoid price fluctuations.
- Click *Filter Results* and pay attention to % renewable, term length and any cancellation Fees you may object to.
- Sign up at provider web site, but check details – web site plans, %'s are not always accurate or complete.
- 10. By phone, providers offer plans or rates not listed.

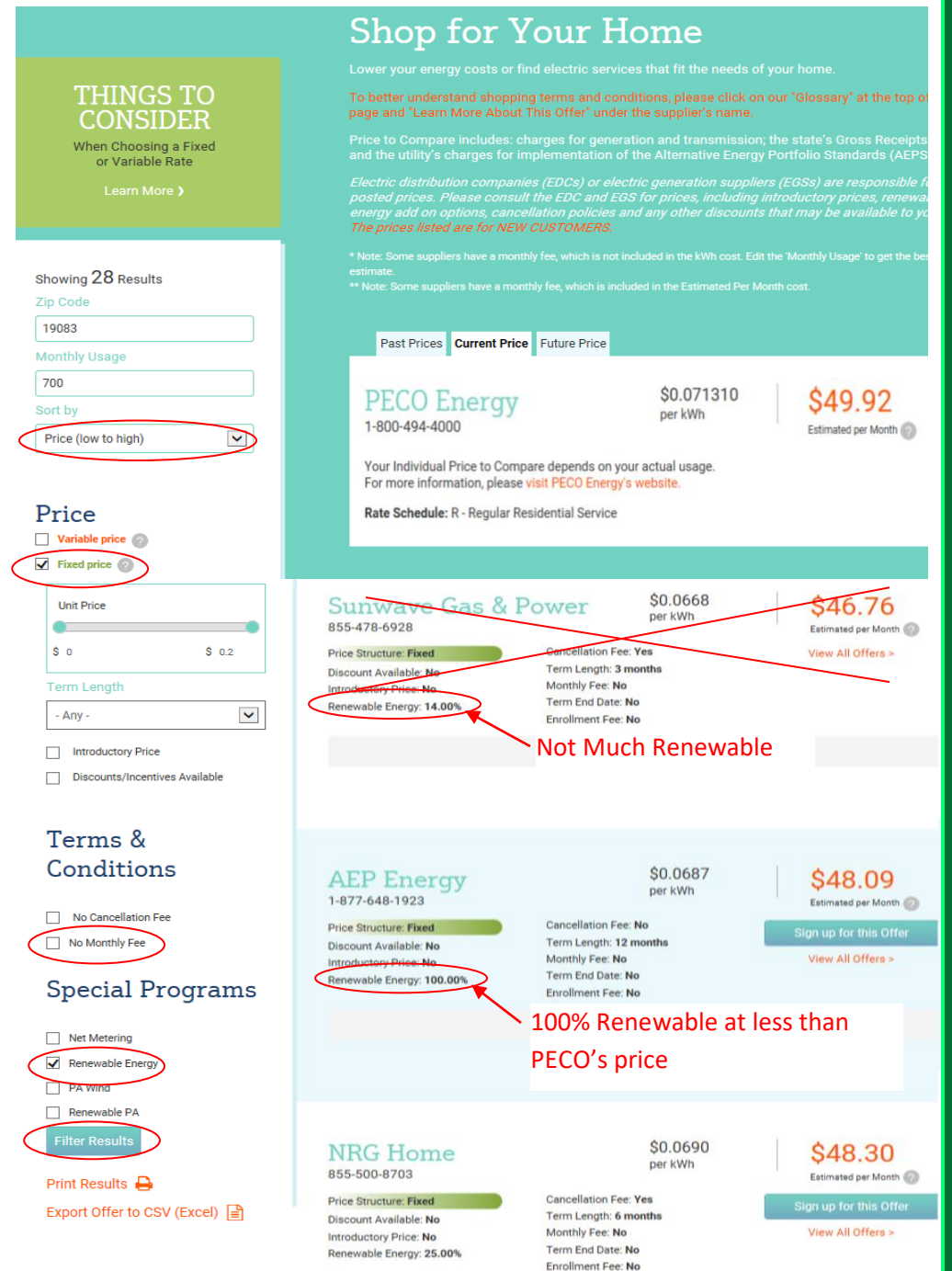

Some renewable suppliers like Green Mountain Energy may not put offers on "papowerswitch". You can visit their web site or call them. Also see "Standard Offer" 1 pager for even simpler approach.

Other options include installing solar power/heat on your home, an approach that may work for you.

Disclaimer: This information provided as a public service of the Haverford Township Environmental Advisory Committee to demonstrate that green power can save you money – your priorities may vary and this approach may not be suitable for you. If links are expired, search for "papowerswitch". Companies are neither endorsed nor recommended. Recheck rates at the expiration of your term, companies don't always notify you of price changes after the end of the contract period.